## 彦根市電子申請サービスを利用した

## 「彦根市職員採用試験」申込みから受験までの流れ

◆利用者登録をせずに申し込みする場合
「利用者登録をせずに申し込む方はこちら」をクリックし、次の画面に進む
→利用規約に同意する
→連絡先メールアドレスを入力する
→確認メールが届くので、メール内の URL をクリックして申込画面へ進む
◆利用者登録済みの場合

利用者 ID とパスワードを入力してログイン

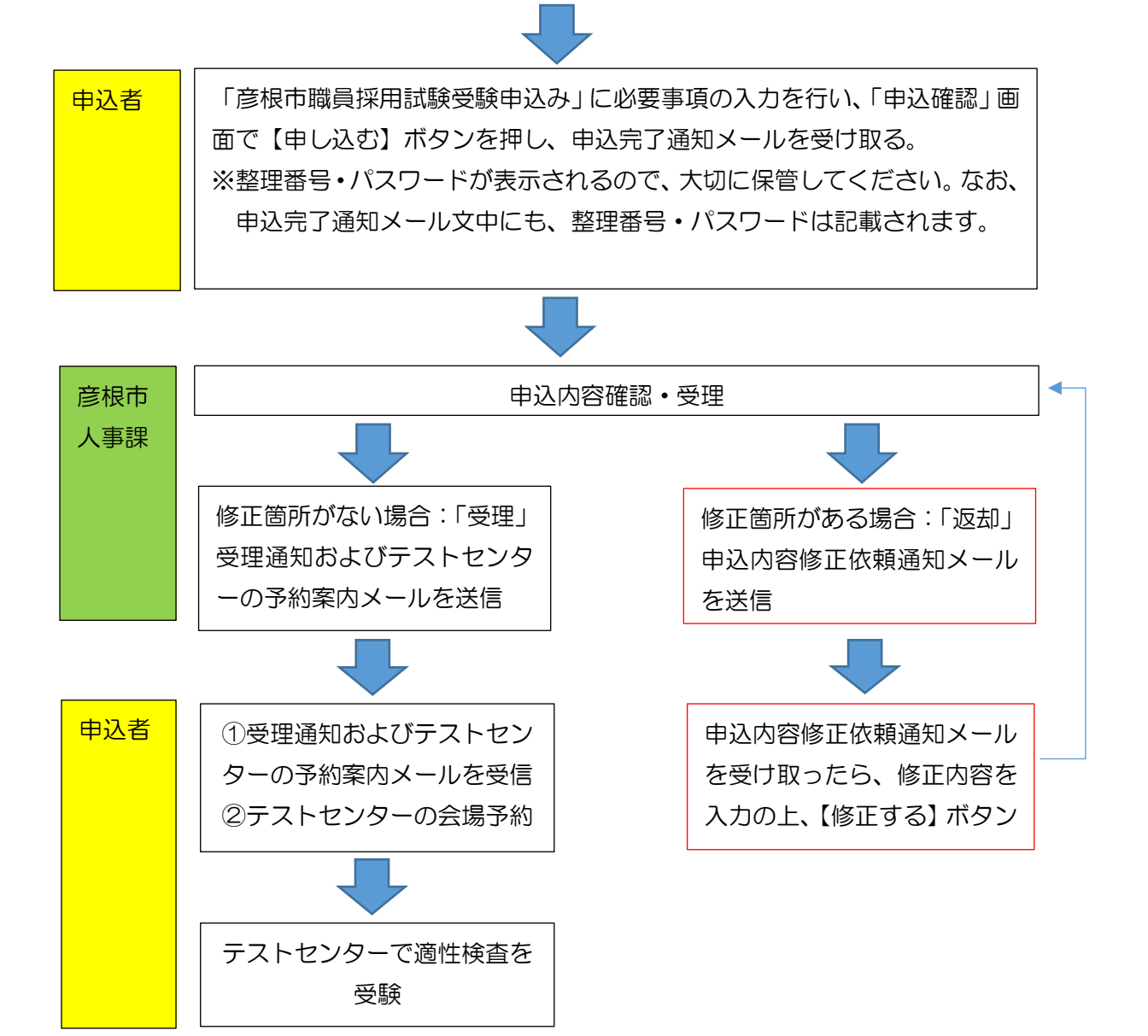

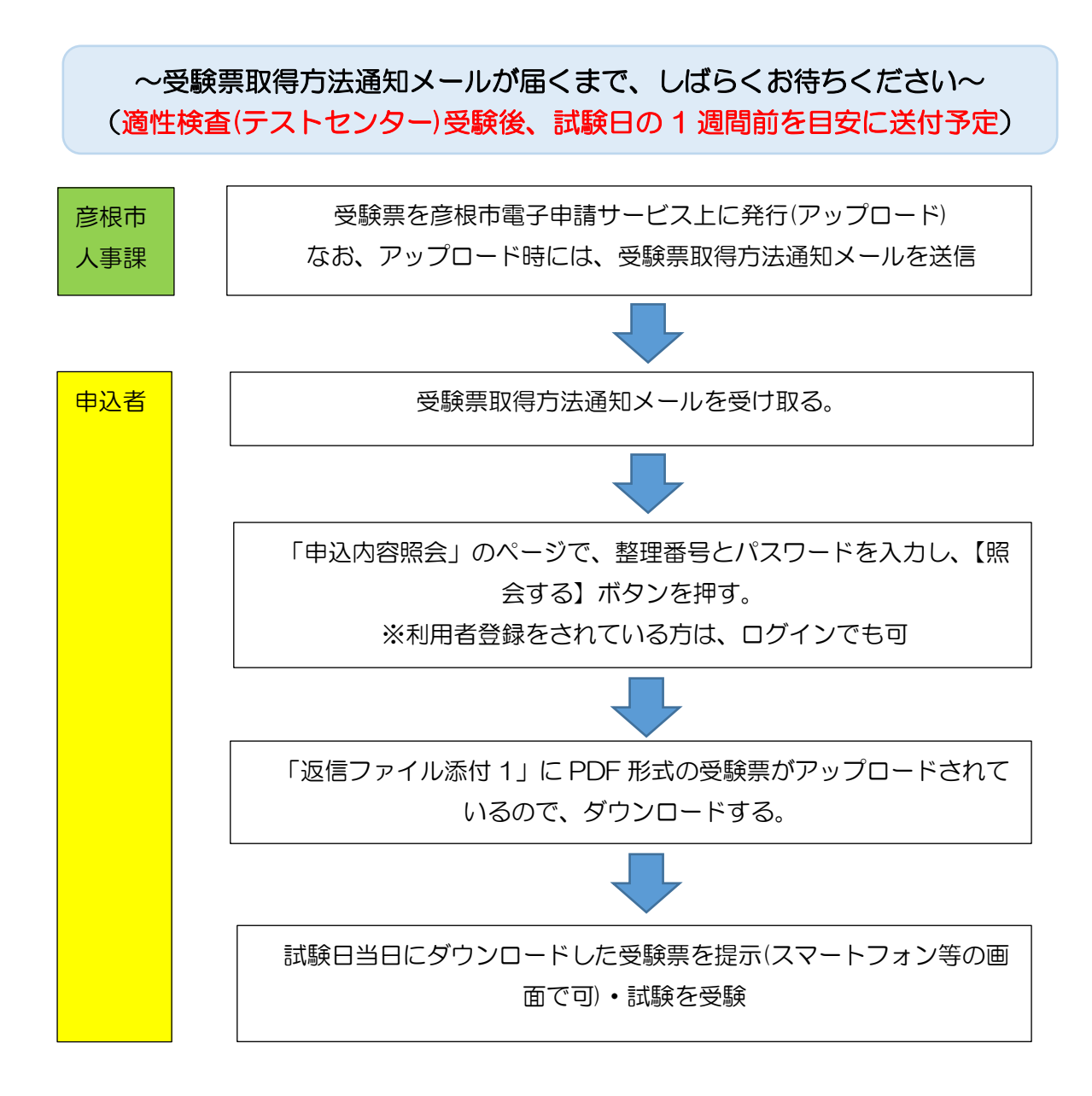